## Installare il compilatore GCC su Windows con MinGW

GCC (GNU Compiler Collection) è un interessante compilatore per linguaggi di programmazione.

Creato da **Richard Stallman** (fondatore del movimento *Free Software Fondation*) nel 1987 come semplice compilatore C, nel tempo e grazie al lavoro di diversi programmatori, è stato via via ampliato fino a supportare molti altri linguaggi (tra cui C++, Javar, ecc.), ed è stata ampliata la compatibilità alla maggior parte dei sistemi operativi *UNIX-based*.

Oggi è utilizzato come punto di riferimento per molti programmatori open sourcez.

Mentre sulla maggior parte delle distribuzioni *GNU/Linux* è oramai pre-installato, **su Windows non** è **presente di default**. In questo articolo vedremo come installarlo e configurarlo al meglio, utilizzando il pacchetto **MinGW**.

## Installazione del compilatore e delle librerie

In questa guida useremo **MinGW** (**Min**imalist **G**NU for **W**indows), un porting di GCC per i sistemi operativi Windows. Questa edizione supporta i seguenti linguaggi:

- Ada
- C
- C++
- Java
- Fortran
- Objective-C

Scarichiamo il file d'installazione.

Apriamolo **come amministratore** (tasto destro->Esegui come amministratore), e confermiamo premendo su Next nelle prime due schermate che appariranno. Ci verrà poi chiesto se vogliamo

| Repository Catalogues                                                                                                    |                                                  |
|----------------------------------------------------------------------------------------------------|--------------------------------------------------|
| Use pre-packaged catalogues or download the latest versit                                                                                                    | Carlons?                                         |
| The repository catalogues describe the packages and versi                                                                                                    | ons available to be                              |
| installed. This installer includes a snapshot of those catalog<br>been updated since this installer was created. Choose whe<br>pre-packaged snapshot, or to download the latest versions                                                                                                    | ues, but they may have<br>other to use the<br>s. |
| Our contract of the second second | 20110802                                         |
| 🔘 Download latest repository catalogu                                                                                                    |                                                  |
|                                                                                                    |                                                  |
|                                                                                                    |                                                  |
|                                                                                                    |                                                  |
|                                                                                                    |                                                  |
|                                                                                                    |                                                  |
|                                                                                                    |                                                  |

utilizzare l'ultima versione presente dei repository del programma o se vogliamo cercarne una più recente

Lasciamo attiva la prima opzione, e proseguiamo. Accettiamo le condizioni di licenza.

Selezioniamo la directory dove installare il software e i collegamenti nel menu Start:

| Where should MinGW-Get be       | installed?                                            |      |
|---------------------------------|-------------------------------------------------------|------|
| Setup will install Mind         | GW-Get into the following folder.                     | -    |
| To continue, click Next. If you | u would like to select a different folder, click Brow | vse. |
| C: MinGW                        | Q. Bro                                                | wse  |
|                                 |                                                       |      |
|                                 |                                                       |      |
|                                 |                                                       |      |
|                                 |                                                       |      |

Nella schermata successiva ci verrà chiesto quali componenti di MinGW vogliamo installare:

| Select Components                            |                                   |                   |
|----------------------------------------------|-----------------------------------|-------------------|
| Choose which optional componer<br>installed) | nts of MinGW to install (the C co | Implier is always |
| MinGW Compiler Suite                         |                                   | A<br>III          |
| MSYS Basic System                            | <u> </u>                          | ~                 |
|                                              |                                   |                   |
|                                              |                                   |                   |

Mettiamo il flag completo alla voce MinGW Compiler Suite, e proseguiamo. Confermiamo l'installazione premendo su Install, ed aspettiamo che il processo finisca. Una volta completato, premiamo su Finish ed usciamo dal programma d'installazione.

## Impostazione delle variabili d'ambiente

Bene, ora tutti i componenti di MinGW sono installati, ma se proverete ad avviare il compilatore tramite prompt dei comandi senza specificare il percorso completo, il comando non verrà trovato. Dobbiamo impostare le variabili d'ambiente, in modo da far riconoscere i comandi di GCC dal sistema. Premiamo la combinazione di tasti Win+R, e inseriamo nella finestra che apparirà la stringa Sysdm.cpl. Confermiamo, ed uscirà questa schermata:

| Proprietà del sistema                                                                             | 1.42                                      | <b>×</b>              |  |  |
|---------------------------------------------------------------------------------------------------|-------------------------------------------|-----------------------|--|--|
| Protezione sistema                                                                                | Connessione remota                        |                       |  |  |
| Nome computer                                                                                     | Hardware                                  | Avanzate              |  |  |
| Windows utilizza le seguenti informazioni per identificare il<br>computer all'interno della rete. |                                           |                       |  |  |
| Descrizione computer:                                                                             |                                           |                       |  |  |
| A                                                                                                 | d esempio: "Computer cuci<br>laria".      | ina'' o ''Computer di |  |  |
| Nome completo computer: A                                                                         | Vessandro-PC                              |                       |  |  |
| Gruppo di lavoro: V                                                                               | VORKGROUP                                 |                       |  |  |
| Per aggiungere il computer a<br>gruppo di lavoro tramite una<br>scegliere ID di rete.             | un dominio o a un<br>procedura guidata,   | ID di rete            |  |  |
| Per rinominare il computer o<br>domino o gruppo di lavoro, s                                      | per modificare il suo<br>cegliere Cambia. | Cambia                |  |  |
|                                                                                                   |                                           |                       |  |  |
|                                                                                                   |                                           |                       |  |  |
|                                                                                                   |                                           |                       |  |  |
| Megalab.                                                                                          |                                           | nulla Applica         |  |  |

Andiamo alla voce Avanzate, e premiamo su Variabili d'ambiente. Cerchiamo la voce Path nel campo superiore, e clicchiamo su Modifica:

| roprietà del sistema                 | X                                                                       |
|--------------------------------------|-------------------------------------------------------------------------|
| Protezione sister                    | ma Connessione remota                                                   |
| Variabili d'ambiente                 |                                                                         |
| Modifica variabile                   | utente 🔀                                                                |
| Nome variabile:<br>Valore variabile: | path<br>IramFiles%\Microsoft Shared\Windows Live                        |
|                                      | OK Annulla                                                              |
| Variabili di sistema                 |                                                                         |
| Variabile                            | Valore                                                                  |
| asl.log                              | Destination=file                                                        |
| CLASSPATH<br>ComSpec<br>FP_NO_HOST_C | .;C:\Program Files (x86)\Java\jre6\lib\e<br>C:\Windows\system32\cmd.exe |
|                                      | Nuova Modifica Elimina                                                  |
| Megalo                               | OK Annulla                                                              |

Inseriamo nel campo Valore variabile, dopo il testo già presente, la seguente stringa:

1. ;C:\percorsoinstallazionegcc\bin

Naturalmente sostituendo a percorsoinstallazionegco il percorso dove avete installato MinGW. Confermate dando l'OK per tre volte. A questo punto, se aprendo il prompt dei comandi e digitando gcc --version otterrete questo output, avrete installato correttamente GCC!

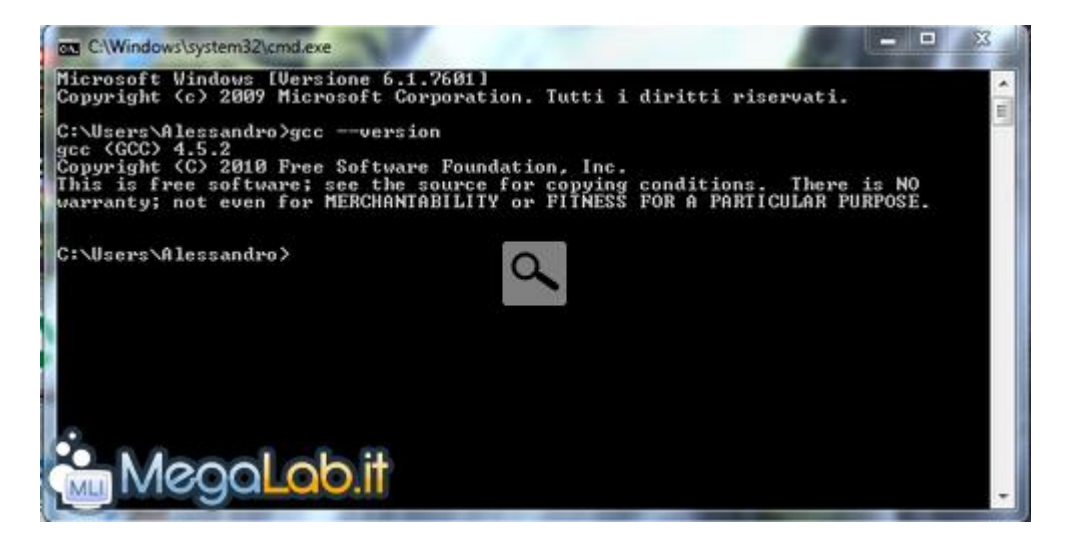